## 家庭のWi-Fiへのつなぎ方

## (電源を切って、持って帰っている場合)

河内長野市立川上小学校

①いつものようにクロームブックを開いて、下のような画面がでたら、自分の

家のネットワークを選んでタップする。 WATC A FEBRUAR ₹. -♥ wow+Flow+\*75% ネットワークは利用できま 🖓 Estador Children せん 自分の家庭の Q. G.M.SI322 お使いの Chromebook にログインするにはインターネ ットに接続してください。 このテバイスでの登録が済んでいる場合は<mark>反存のユー</mark> サーとしてログインできます。 Q. 3.9 af91225 ₽. DE LIVER D'IL P ネットワークを . VARIATIONAL STUDIO M この中から選択。

②えらんだネットワークが間違えていないか確認し、パスワードを入力して、

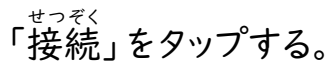

|                   | ネットワークが間違っていないか再確 |
|-------------------|-------------------|
| セキュリティ            |                   |
| PSK (WPA または RSN) |                   |
| //27-F            |                   |
|                   | - パスワードをここに打ち込む。  |
| このデバイスの他のユーザーにこのネ | ットワークの使用を計引する     |
|                   |                   |
|                   |                   |

## ③ここまで出来たら、あとはいつも通りにログインをする。

## (「次へ」をタップ → QRコードをうつす)

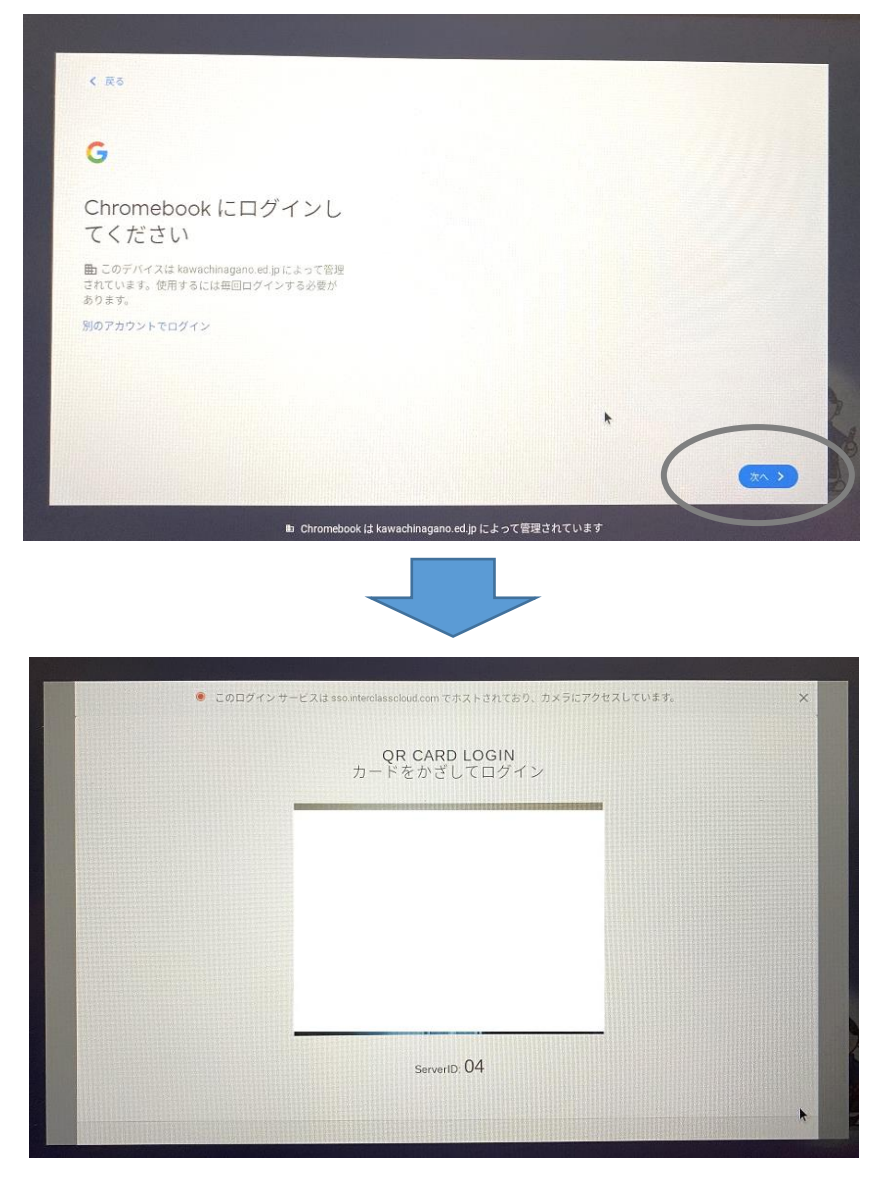

\*ご家庭のネットワーク名とパスワードが分からないときは、Wi-Fiのルーター

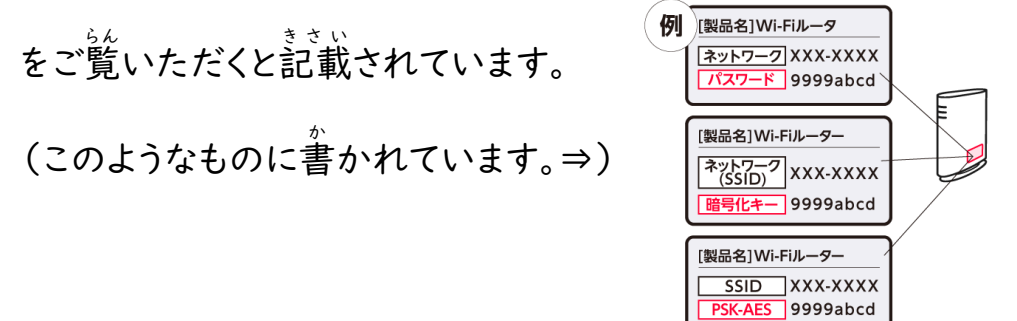